## **Creating an Internal Repair Order**

Last Modified on 05/09/2022 9:28 am EDT

## Overview

There are 2 types of Repair Order, Internal & External.

- Internal
  - Repair
    - Taking broken item in my inventory and repairing it to keep it in stock.
- External
  - Return & Repair for Customer
    - Customer sends in a broken unit, you fix it and return it to the Customer
  - Return & Repair for Stock
    - Customer sends in a broken unit, you fix it and return the Repaired Item to Stock
  - Return & Replace
    - Customer sends in a broken unit and you Replace the Item, sending them a Replacement immediately after inspecting the unit.

## **Enabling Repair Orders and Setting Repair Preferences**

Learn More About External Repair Orders

## **Creating an Internal Repair Order**

|                  | 📜 Purchasing         | Q <sup>0</sup> <sub>0</sub> Production | I Repairs          | 🗑 Warehouse     | 🚯 Reports |                  |                     |          |                 |
|------------------|----------------------|----------------------------------------|--------------------|-----------------|-----------|------------------|---------------------|----------|-----------------|
| ate New 👻        | Repairs + Repair Ord | lers                                   |                    |                 |           |                  |                     |          |                 |
| n Full List 🗸    | Repair Orders        |                                        |                    |                 |           |                  |                     |          | * 0             |
| t Records        | No.                  | *                                      | Search Repair Orde | r               | Q         |                  |                     |          | New Repair Orde |
| wir 1            | NO. ~                | DATE                                   | EST                | COMPLETION DATE |           | ITEM             | LOT / SERIAL NUMBER | QUANTITY | ACTIONS         |
|                  | 2                    | 10/14/2021                             | 10/                | 14/2021         |           | Hard Drive       | 52375027096KLFKJH   | 1        | 8.0             |
| 89               | 1                    | 10/12/2021                             | 10/                | 30/2021         |           | Hard Drive       | 52375027096KLFKJH   | 1        | 8.0             |
| 32               |                      |                                        |                    |                 |           | Total Records: 2 |                     |          |                 |
|                  |                      |                                        |                    |                 |           |                  |                     |          |                 |
| llow up          |                      |                                        |                    |                 |           |                  |                     |          |                 |
| 00               |                      |                                        |                    |                 |           |                  |                     |          |                 |
| DE Solutions Inc |                      |                                        |                    |                 |           |                  |                     |          |                 |
|                  |                      |                                        |                    |                 |           |                  |                     |          |                 |
|                  |                      |                                        |                    |                 |           |                  |                     |          |                 |
|                  |                      |                                        |                    |                 |           |                  |                     |          |                 |
|                  |                      |                                        |                    |                 |           |                  |                     |          |                 |
|                  |                      |                                        |                    |                 |           |                  |                     |          |                 |
|                  |                      |                                        |                    |                 |           |                  |                     |          |                 |
|                  |                      |                                        |                    |                 |           |                  |                     |          |                 |
|                  |                      |                                        |                    |                 |           |                  |                     |          |                 |
|                  |                      |                                        |                    |                 |           |                  |                     |          |                 |
|                  |                      |                                        |                    |                 |           |                  |                     |          |                 |

- Alternatively click on the **Open Full List** drop-down and select **Repair Orders** 
  - Then click New Repair Order

| rderTime                                                                                                    |                                                                                                    |                                                                                                    |                                                                                              |                                                                                                    |                                |             |                                                                                                    |                                                                                                    |                            |                                               |
|----------------------------------------------------------------------------------------------------|----------------------------------------------------------------------------------------------------|----------------------------------------------------------------------------------------------------|----------------------------------------------------------------------------------------------|----------------------------------------------------------------------------------------------------|--------------------------------|-------------|----------------------------------------------------------------------------------------------------|----------------------------------------------------------------------------------------------------|----------------------------|-----------------------------------------------|
| Home 🧳 Sales                                                                                                    | 📜 Purchasing 🛛 😋                                                                                                    | Production                                                                                                    | 🖗 Repairs 🛛 😨                                                                                | ) Warehouse 🚯 Reports                                                                                                    |                                |             |                                                                                                    |                                                                                                    |                            |                                               |
| eate New 👻                                                                                                    | Repairs > Repair Orders > Re                                                                                                    | pair Order                                                                                                    |                                                                                              |                                                                                                    |                                |             |                                                                                                    |                                                                                                    |                            |                                               |
| en Full List 🗸                                                                                                    | Repair Order - 3                                                                                                    |                                                                                                    |                                                                                              |                                                                                                    |                                |             |                                                                                                    |                                                                                                    |                            | Save Can                                      |
| ent Records                                                                                                    | No. 3                                                                                                    |                                                                                                    |                                                                                              |                                                                                                    |                                |             |                                                                                                    |                                                                                                    |                            |                                               |
| tepair 1                                                                                                    | Est. Completion 10/22/2                                                                                                    | 021                                                                                                    |                                                                                              |                                                                                                    |                                |             |                                                                                                    |                                                                                                    |                            |                                               |
| 11<br>689                                                                                                    | Date                                                                                                    |                                                                                                    |                                                                                              |                                                                                                    |                                |             |                                                                                                    |                                                                                                    |                            |                                               |
| 692                                                                                                    | General Descriptio                                                                                                    | is and Notes Cu                                                                                                    | stom                                                                                         |                                                                                                    |                                |             |                                                                                                    |                                                                                                    |                            |                                               |
|                                                                                                    | Туре                                                                                                    | Repair                                                                                                    |                                                                                              | ~                                                                                                    |                                |             |                                                                                                    |                                                                                                    |                            |                                               |
| ollow up<br>600                                                                                                    | I ot / Serial Number                                                                                                    | 01-2186                                                                                                    |                                                                                              |                                                                                                    |                                |             |                                                                                                    |                                                                                                    |                            |                                               |
| DE Solutions Inc                                                                                                    | Location                                                                                                    | HQ                                                                                                    |                                                                                              | ~                                                                                                    |                                |             |                                                                                                    |                                                                                                    |                            |                                               |
|                                                                                                    | Bin                                                                                                    | Floor (HQ)                                                                                                    |                                                                                              | w                                                                                                    |                                |             |                                                                                                    |                                                                                                    |                            |                                               |
|                                                                                                    | Quantity                                                                                                    | 1                                                                                                    |                                                                                              |                                                                                                    |                                |             |                                                                                                    |                                                                                                    |                            |                                               |
|                                                                                                    | Employee                                                                                                    |                                                                                                    |                                                                                              | *                                                                                                    |                                |             |                                                                                                    |                                                                                                    |                            |                                               |
|                                                                                                    |                                                                                                    |                                                                                                    |                                                                                              |                                                                                                    |                                |             |                                                                                                    |                                                                                                    |                            |                                               |
|                                                                                                    |                                                                                                    |                                                                                                    |                                                                                              |                                                                                                    |                                |             |                                                                                                    |                                                                                                    |                            |                                               |
|                                                                                                    |                                                                                                    |                                                                                                    | •                                                                                            | 10                                                                                                    |                                |             |                                                                                                    |                                                                                                    |                            |                                               |
| <ul> <li>Select</li> </ul>                                                                                                    | the <b>Date</b>                                                                                                    | and Est                                                                                                    | imate                                                                                        | d Completi                                                                                                    | on Date                        |             |                                                                                                    |                                                                                                    |                            |                                               |
|                                                                                                    |                                                                                                    | -                                                                                                    |                                                                                              |                                                                                                    |                                |             |                                                                                                    |                                                                                                    |                            |                                               |
| Pick ti                                                                                                    | he <b>interna</b>                                                                                                    | Repa                                                                                                    | ir Type                                                                                      |                                                                                                    |                                |             |                                                                                                    |                                                                                                    |                            |                                               |
| Pick tl                                                                                                    | he <b>Interna</b>                                                                                                    | l Repa                                                                                                    | ir Type                                                                                      | •                                                                                                    |                                |             |                                                                                                    |                                                                                                    |                            |                                               |
| <ul><li>Pick tl</li><li>Select</li></ul>                                                                                                    | he <b>Interna</b><br>the <b>Item</b>                                                                                                    | l Repa                                                                                                    | ir Type                                                                                      | 2                                                                                                    |                                |             |                                                                                                    |                                                                                                    |                            |                                               |
| <ul><li>Pick tl</li><li>Select</li><li>Pick tl</li></ul>                                                                                                    | he <b>Interna</b><br>: the <b>Item</b><br>he <b>Lot / Se</b>                                                                                                    | rial Nu                                                                                                    | ir Type<br>ımber                                                                             | 2                                                                                                    |                                |             |                                                                                                    |                                                                                                    |                            |                                               |
| <ul> <li>Pick tl</li> <li>Select</li> <li>Pick tl</li> <li>Pick tl</li> </ul>                                                                                                    | he <b>Interna</b><br>the <b>Item</b><br>he <b>Lot / Se</b><br>he <b>Locatio</b>                                                                                                    | rial Nu                                                                                                    | ir Type<br>ımber<br>Bin                                                                      | 2                                                                                                    |                                |             |                                                                                                    |                                                                                                    |                            |                                               |
| <ul> <li>Pick tl</li> <li>Select</li> <li>Pick tl</li> <li>Pick tl</li> </ul>                                                                                                    | he <b>Interna</b><br>the <b>Item</b><br>he <b>Lot / Se</b><br>he <b>Locatio</b>                                                                                                    | rial Nu<br>n and                                                                                                    | ir Type<br>ımber<br>Bin                                                                      | 2                                                                                                    |                                |             |                                                                                                    |                                                                                                    |                            |                                               |
| <ul><li>Pick tl</li><li>Select</li><li>Pick tl</li><li>Pick tl</li><li>Enter</li></ul>                                                                                                    | he <b>Interna</b><br>: the <b>Item</b><br>he <b>Lot / Se</b><br>he <b>Locatio</b><br>the <b>Quan</b> t                                                                                                    | rial Nu<br>n and l<br>ity for                                                                                                    | <b>ir Type</b><br>I <b>mber</b><br><b>Bin</b><br>Repair                                      | 2                                                                                                    |                                |             |                                                                                                    |                                                                                                    |                            |                                               |
| <ul> <li>Pick tl</li> <li>Select</li> <li>Pick tl</li> <li>Pick tl</li> <li>Enter</li> <li>Assign</li> </ul>                                                                                                    | he <b>Interna</b><br>the <b>Item</b><br>he <b>Lot / Se</b><br>he <b>Locatio</b><br>the <b>Quan</b> t<br>n an <b>Emplo</b>                                                                                                    | rial Repa<br>n and l<br>ity for                                                                                                    | <b>ir Type</b><br>I <b>mber</b><br><b>Bin</b><br>Repair<br>necess                            | ary                                                                                                    |                                |             |                                                                                                    |                                                                                                    |                            |                                               |
| <ul> <li>Pick tl</li> <li>Select</li> <li>Pick tl</li> <li>Pick tl</li> <li>Enter</li> <li>Assign</li> <li>Click design</li> </ul>                                                                                                    | he Interna<br>the Item<br>he Lot / Se<br>he Locatio<br>the Quant<br>n an Emplo                                                                                                    | rial Nu<br>n and l<br>ity for<br>yee if l                                                                                                   | <b>ir Type</b><br>Imber<br>Bin<br>Repair<br>necessa                                          | ary                                                                                                    |                                |             |                                                                                                    |                                                                                                    |                            |                                               |
| <ul> <li>Pick tl</li> <li>Select</li> <li>Pick tl</li> <li>Pick tl</li> <li>Enter</li> <li>Assign</li> <li>Click d</li> </ul>                                                                                                    | he <b>Interna</b><br>the <b>Item</b><br>he <b>Lot / Se</b><br>he <b>Locatio</b><br>the <b>Quan</b><br>n an <b>Emplo</b><br>on the <b>Des</b>                                                                                                    | rial Nu<br>n and l<br>ity for<br>yee if l<br>criptio                                                                                        | <b>ir Type</b><br>Imber<br>Bin<br>Repair<br>necessa<br><b>ns</b> and                         | ary<br><b>Notes</b> Tab                                                                                                    |                                |             |                                                                                                    |                                                                                                    |                            |                                               |
| <ul> <li>Pick tl</li> <li>Select</li> <li>Pick tl</li> <li>Pick tl</li> <li>Enter</li> <li>Assign</li> <li>Click c</li> <li>O</li> </ul>                                                                                                    | he <b>Interna</b><br>the <b>Item</b><br>he <b>Lot / Se</b><br>he <b>Locatio</b><br>the <b>Quan</b><br>n an <b>Emplo</b><br>on the <b>Des</b><br>Write a Des                                                                                                    | rial Nu<br>n and l<br>ity for<br>yee if r<br>criptio                                                                                        | <b>ir Type</b><br>Imber<br>Bin<br>Repair<br>necessa<br><b>ns</b> and<br>n for th             | ary<br><b>Notes</b> Tab<br>ne Repair                                                                                                    |                                |             |                                                                                                    |                                                                                                    |                            |                                               |
| <ul> <li>Pick tl</li> <li>Select</li> <li>Pick tl</li> <li>Pick tl</li> <li>Enter</li> <li>Assign</li> <li>Click construction</li> <li>One of the selection</li> </ul>                                                                                                    | he <b>Interna</b><br>the <b>Item</b><br>he <b>Lot / Se</b><br>he <b>Locatio</b><br>the <b>Quan</b><br>n an <b>Emplo</b><br>on the <b>Des</b><br>Write a Des                                                                                                    | il Repa<br>rial Nu<br>n and l<br>ity for<br>yee if r<br>criptio<br>scriptio<br>fic Tech                                                     | ir Type<br>Imber<br>Bin<br>Repair<br>necessans and<br>n for the                              | ary<br><b>Notes</b> Tab<br>ne Repair<br>Notes                                                                                                    |                                |             |                                                                                                    |                                                                                                    |                            |                                               |
| <ul> <li>Pick tl</li> <li>Select</li> <li>Pick tl</li> <li>Pick tl</li> <li>Enter</li> <li>Assign</li> <li>Click construction</li> <li>Click construction</li> </ul>                                                                                                    | he <b>Interna</b><br>the <b>Item</b><br>he <b>Lot / Se</b><br>he <b>Locatio</b><br>the <b>Quant</b><br>n an <b>Emplo</b><br>on the <b>Des</b><br>Write a Des<br>Enter spec                                                                                                    | <b>rial Nu</b><br><b>n and l</b><br><b>ity</b> for<br><b>yee</b> if r<br><b>criptio</b><br>fic Tech                                         | ir Type<br>Imber<br>Bin<br>Repair<br>necessa<br>ns and<br>n for th<br>nnician                | ary<br><b>Notes</b> Tab<br>ne Repair<br>Notes                                                                                                    |                                |             |                                                                                                    |                                                                                                    |                            |                                               |
| <ul> <li>Pick tl</li> <li>Select</li> <li>Pick tl</li> <li>Pick tl</li> <li>Enter</li> <li>Assign</li> <li>Click construction</li> <li>Click construction</li> <li>Click construction</li> </ul>                                                                                                    | he <b>Interna</b><br>the <b>Item</b><br>he <b>Lot / Se</b><br>he <b>Locatio</b><br>the <b>Quant</b><br>on the <b>Quant</b><br>on the <b>Des</b><br>Write a Des<br>Enter spec<br>on the <b>Cus</b>                                                                                                    | <b>rial Nu</b><br><b>n and l</b><br><b>:ity</b> for<br><b>yee</b> if r<br><b>criptio</b><br>scriptio<br>fic Tech<br><b>tom</b> Ta           | ir Type<br>Imber<br>Bin<br>Repair<br>necessa<br>ns and<br>n for th<br>nnician<br>b           | ary<br><b>Notes</b> Tab<br>ne Repair<br>Notes                                                                                                    |                                |             |                                                                                                    |                                                                                                    |                            |                                               |
| <ul> <li>Pick tl</li> <li>Select</li> <li>Pick tl</li> <li>Pick tl</li> <li>Enter</li> <li>Assign</li> <li>Click construction</li> <li>Click construction</li> <li>Click c</li></ul>                                                                                                    | he <b>Interna</b><br>the <b>Item</b><br>he <b>Lot / Se</b><br>he <b>Locatio</b><br>the <b>Quant</b><br>on the <b>Quant</b><br>on the <b>Des</b><br>Write a Des<br>Enter spec<br>on the <b>Cus</b><br>Fill in any s                                                                                                    | <b>II Repa</b><br><b>rial Nu</b><br><b>n and I</b><br><b>:ity</b> for<br><b>yee</b> if r<br><b>criptio</b><br>fic Tech<br>tom Ta<br>pecific | ir Type<br>Imber<br>Bin<br>Repair<br>necessa<br>ns and<br>n for th<br>nnician<br>b<br>Custon | ary<br><b>Notes</b> Tab<br>ne Repair<br>Notes<br>n Fields if ne                                                                                                    | ecessary                       |             |                                                                                                    |                                                                                                    |                            |                                               |
| <ul> <li>Pick tl</li> <li>Select</li> <li>Pick tl</li> <li>Pick tl</li> <li>Enter</li> <li>Assign</li> <li>Click construction</li> <li>Click construction</li> <li>Click construction</li> <li>Click construction</li> <li>Click construction</li> </ul>                                                                                                    | he <b>Interna</b><br>the <b>Item</b><br>he <b>Lot / Se</b><br>he <b>Locatio</b><br>the <b>Quant</b><br>h an <b>Emplo</b><br>on the <b>Des</b><br>Write a Des<br>Enter spec<br>on the <b>Cus</b><br>Fill in any s                                                                                                    | erial Nu<br>in and li<br>ity for<br>yee if r<br>oriptio<br>scriptio<br>ific Tech<br>tom Ta<br>pecific                                       | ir Type<br>Imber<br>Bin<br>Repair<br>necessa<br>ns and<br>n for th<br>nnician<br>b<br>Custon | ary<br><b>Notes</b> Tab<br>ne Repair<br>Notes<br>n Fields if ne                                                                                                    | ecessary                       |             |                                                                                                    |                                                                                                    |                            |                                               |
| <ul> <li>Pick tl</li> <li>Select</li> <li>Pick tl</li> <li>Pick tl</li> <li>Enter</li> <li>Assign</li> <li>Click co</li> <li>Click co</li> <li>Click co</li> <li>Click co</li> <li>Click co</li> <li>Separcorders &gt; Re</li> </ul>                                                                                                    | he Interna<br>the Item<br>he Lot / Se<br>he Locatio<br>the Quant<br>h an Emplo<br>on the Des<br>Write a Des<br>Enter spec<br>on the Cus<br>Fill in any s                                                                                                    | erial Nu<br>in and<br>ity for<br>oyee if in<br>criptio<br>scriptio<br>ific Tech<br>tom Ta<br>pecific                                        | ir Type<br>Imber<br>Bin<br>Repair<br>necessa<br>ns and<br>n for th<br>nnician<br>b<br>Custon | ary<br><b>Notes</b> Tab<br>ne Repair<br>Notes<br>n Fields if ne                                                                                                    | ecessary                       |             | Created                                                                                                    | By Ian Benotiel 10/18/20                                                                                                   | 221 4-02 PM Modified By M  | n Benolei 10/18/2011 4:02                     |
| <ul> <li>Pick tl</li> <li>Select</li> <li>Pick tl</li> <li>Pick tl</li> <li>Enter</li> <li>Assign</li> <li>Click co</li> <li>Click co</li>     &lt;</ul>                                                                                                    | he Interna<br>the Item<br>he Lot / Se<br>he Locatio<br>the Quant<br>he Quant<br>he An Emplo<br>on the Des<br>Write a Des<br>Enter spec<br>on the Cus<br>Fill in any s                                                                                                    | erial Nu<br>erial Nu<br>in and i<br>criptio<br>scriptio<br>ific Tech<br>tom Ta<br>pecific                                                   | ir Type<br>Imber<br>Bin<br>Repair<br>necessa<br>ns and<br>n for th<br>nnician<br>b<br>Custon | ary<br><b>Notes</b> Tab<br>ne Repair<br>Notes<br>n Fields if ne                                                                                                    | ecessary                       |             | Created                                                                                                    | By Ian Benotiel 10/18/20                                                                                                   | 221 4.02 PM Modified By M  | n Benolet 10/15/2021 4.02<br>Status New       |
| <ul> <li>Pick tl</li> <li>Select</li> <li>Pick tl</li> <li>Pick tl</li> <li>Enter</li> <li>Assign</li> <li>Click co</li> <li>Click co</li>     &lt;</ul>                                                                                                    | he Interna<br>the Item<br>he Lot / Se<br>he Locatio<br>the Quant<br>he Quant<br>he An Emplo<br>on the Des<br>Write a Des<br>Enter spec<br>on the Cus<br>Fill in any s                                                                                                    | al Repa                                                                                                    | ir Type<br>Imber<br>Bin<br>Repair<br>necessa<br>ns and<br>n for th<br>nnician<br>b<br>Custon | ary<br><b>Notes</b> Tab<br>ne Repair<br>Notes<br>n Fields if ne                                                                                                    | ecessary                       |             | Created                                                                                                    | By Ian Benotiel 10/18/20                                                                                                   | 221 4.02 PM Modified By M  | n Benalet 10/18/2021 4.02<br>Status New       |
| <ul> <li>Pick tl</li> <li>Select</li> <li>Pick tl</li> <li>Pick tl</li> <li>Enter</li> <li>Assign</li> <li>Click co</li> <li>Click co</li>     &lt;</ul>                                                                                                    | he Interna<br>the Item<br>he Lot / Se<br>he Locatio<br>the Quant<br>the Quant<br>on the Quant<br>on the Des<br>Write a Des<br>Write a Des<br>Enter spec<br>on the Cus<br>Fill in any s                                                                                                    | al Repa                                                                                                    | ir Type<br>Imber<br>Bin<br>Repair<br>necessa<br>ns and<br>n for th<br>nnician<br>b<br>Custon | ary<br><b>Notes</b> Tab<br>ne Repair<br>Notes<br>n Fields if ne                                                                                                    | ecessary                       |             | Created                                                                                                    | By Ian Benotiet 10/18/20                                                                                                   | 221 4 02 PM Modified By Ia | n Benalet 10/18/2021 4.02<br>Status New       |
| <ul> <li>Pick tl</li> <li>Select</li> <li>Pick tl</li> <li>Pick tl</li> <li>Enter</li> <li>Assign</li> <li>Click co</li> <li>Click co</li>     &lt;</ul>                                                                                                    | he Interna<br>the Item<br>he Lot / Se<br>he Locatio<br>the Quant<br>on the Quant<br>on the Quant<br>on the Des<br>Write a Des<br>Write a Des<br>Enter spec<br>on the Cus<br>Fill in any s                                                                                                    | I Repa<br>erial Nu<br>in and<br>ity for<br>yee if i<br>criptio<br>scriptio<br>ific Tech<br>tom Ta<br>pecific                                | ir Type<br>Imber<br>Bin<br>Repair<br>necessa<br>ns and<br>n for th<br>nnician<br>b<br>Custon | ary<br><b>Notes</b> Tab<br>ne Repair<br>Notes<br>n Fields if ne                                                                                                    | ecessary                       |             | Created<br>Dates<br>Est. Completion<br>Dat                                                                                                    | By Ian Benotiet 10/18/20<br>10/18/2021<br>10/22/2021                                                                       | 221 4 02 PM Modified By Ia | n Benalet 10/18/2021 4:02<br>Status New       |
| <ul> <li>Pick tl</li> <li>Select</li> <li>Pick tl</li> <li>Pick tl</li> <li>Enter</li> <li>Assign</li> <li>Click co</li> <li>Click co</li>     &lt;</ul>                                                                                                    | he Interna<br>the Item<br>he Lot / Se<br>he Locatio<br>the Quant<br>on the Quant<br>on the <b>Des</b><br>Write a Des<br>Write a Des<br>Enter spec<br>on the <b>Cus</b><br>Fill in any s                                                                                                    | I Repa                                                                                                    | ir Type<br>Imber<br>Bin<br>Repair<br>necessa<br>ns and<br>n for th<br>nnician<br>b<br>Custon | ary<br><b>Notes</b> Tab<br>ne Repair<br>Notes<br>n Fields if ne                                                                                                    | ecessary                       |             | Created<br>Dates<br>Est. Completion<br>Dat<br>Received Dat<br>Return Dat                                                                                                    | By Ian Benotiel 10/18/20<br>10/18/2021<br>10/22/2021<br>10/18/2021                                                         | 221 4.02 PM Modified By Ia | n Benalei 10/18/2021 4:02<br>Status New       |
| <ul> <li>Pick tl</li> <li>Select</li> <li>Pick tl</li> <li>Pick tl</li> <li>Enter</li> <li>Assign</li> <li>Click co</li> <li>Click co</li> <li>Click co</li> <li>Click co</li> <li>Click co</li> <li>Click co</li> <li>Click co</li> <li>Click co</li> <li>Click co</li> <li>State of 1-2186</li> <li>Location HQ</li> <li>Bin Fiorr</li> <li>Lor / Serial 2-208</li> <li>Lordson HQ</li> <li>Bin Fiorr</li> <li>Lordson HQ</li> <li>Bin Fiorr</li> <li>Lordson HQ</li> <li>Bin Fiorr</li> <li>Lordson HQ</li> <li>Bin Fiorr</li> </ul>                                                                                                    | he Interna<br>the Item<br>he Lot / Se<br>he Locatio<br>the Quant<br>han Emplo<br>on the Des<br>Write a Des<br>Write a Des<br>Enter spec<br>on the Cus<br>Fill in any s                                                                                                    | al Repa                                                                                                    | ir Type<br>Imber<br>Bin<br>Repair<br>necessa<br>ns and<br>n for th<br>nnician<br>b<br>Custon | ary<br><b>Notes</b> Tab<br>ne Repair<br>Notes<br>n Fields if ne                                                                                                    | ecessary                       |             | Created<br>Dates<br>Est. Completion<br>Date<br>Received Date<br>Received Date<br>Return Date                                                                                                    | By Ian Benotiel 10/18/20<br>10/18/2021<br>10/22/2021<br>10/18/2021<br>10/18/2021                                           | 221 4.02 PM Modified By M  | n Benoilei 10/18/2021 402<br>Status New       |
| <ul> <li>Pick tl</li> <li>Select</li> <li>Pick tl</li> <li>Pick tl</li> <li>Enter</li> <li>Assign</li> <li>Click cl</li> <li>Click cl</li> <li>Cl</li> <li>Click cl</li> <li>Click cl</li> <li>Cl&lt;</li></ul>                                                                                                    | he Interna<br>the Item<br>he Lot / Se<br>he Locatio<br>the Quant<br>the Quant<br>on the Quant<br>on the Des<br>Write a Des<br>Enter spector<br>the Cus<br>Fill in any s                                                                                                    | al Repa<br>erial Nu<br>in and<br>ity for<br>oyee if in<br>criptio<br>scriptio<br>ific Tech<br>tom Ta<br>pecific                             | ir Type<br>Imber<br>Bin<br>Repair<br>necessa<br>ns and<br>n for th<br>nnician<br>b<br>Custon | ary<br><b>Notes</b> Tab<br>ne Repair<br>Notes<br>n Fields if ne                                                                                                    | ecessary                       | Attachments | Created<br>Dates<br>Est. Completion<br>Date<br>Return Date<br>Return Date                                                                                                    | By Ian Benotici 10/18/20<br>10/18/2021<br>10/22/2021<br>10/18/2021<br>10/18/2021<br>10/18/2021<br>10/18/2021<br>10/18/2021 | 221 4.02 PM Modified By H  | n Benolei 10/18/2021 4:02<br>Status New       |
| <ul> <li>Pick tl</li> <li>Select</li> <li>Pick tl</li> <li>Pick tl</li> <li>Enter</li> <li>Assigr</li> <li>Click c</li> <li>Click c</li> <li></li></ul>                                                                                                    | he Interna<br>the Item<br>he Lot / Se<br>he Locatio<br>the Quant<br>on the Quant<br>on t | al Repa<br>erial Nu<br>on and<br>tity for<br>oyee if i<br>criptio<br>scriptio<br>ific Tech<br>tom Ta<br>pecific                             | ir Type<br>imber<br>Bin<br>Repair<br>necessa<br>ns and<br>n for th<br>nnician<br>b<br>Custon | ary<br>Notes Tab<br>ne Repair<br>Notes<br>n Fields if ne<br>airs<br>Type Repair<br>Warrany<br>Expres<br>History Unked Document                                                                                        | ecessary                       | Attachments | Dates<br>Dates<br>Est. Competior<br>Receive data<br>Receive data<br>Receive data                                                                                                    | By Ian Benotici 10/18/20<br>10/18/2021<br>10/18/2021<br>10/18/2021<br>10/18/2021<br>Activity History                       | 221 4.02 PM Modified By la | n Benolet 10/18/2021 4.02<br>Status New       |
| <ul> <li>Pick tl</li> <li>Select</li> <li>Pick tl</li> <li>Pick tl</li> <li>Pick tl</li> <li>Enter</li> <li>Assign</li> <li>Click co</li> <li>Click co</li> <l< td=""><td>he Interna<br/>the Item<br/>he Lot / Se<br/>he Locatio<br/>the Quant<br/>on the Quant<br/>on t</td><td>al Repa<br/>erial Nu<br/>on and<br/>tity for<br/>yee if i<br/>criptio<br/>scriptio<br/>ific Tech<br/>tom Ta<br/>pecific</td><td>ir Type<br/>Imber<br/>Bin<br/>Repair<br/>necessa<br/>ns and<br/>n for th<br/>nnician<br/>b<br/>Custon</td><td>ary<br/>Notes Tab<br/>ne Repair<br/>Notes<br/>n Fields if ne<br/>Wrank freedown<br/>Wrank Comment<br/>Wrank Comment<br/>Wrank Comment<br/>Notes<br/>n Fields if ne<br/>wrank freedown<br/>Wrank Comment<br/>Wrank Comment<br/>Sam ©</td><td>ecessary<br/>s Movement History</td><td>Attachments</td><td>Dates<br/>Dates<br/>Est: Completion<br/>Dates<br/>Received Date<br/>Received Date<br/>Received D</td><td>By Ian Benoliel 10/18/20<br/>10/18/2021<br/>10/18/2021<br/>10/18/2021<br/>10/18/2021<br/>Activity History</td><td>021 4 02 PM Modified By Ia</td><td>n Benoliei 10/18/2021 4.02 Status New Actions</td></l<></ul> | he Interna<br>the Item<br>he Lot / Se<br>he Locatio<br>the Quant<br>on the Quant<br>on t | al Repa<br>erial Nu<br>on and<br>tity for<br>yee if i<br>criptio<br>scriptio<br>ific Tech<br>tom Ta<br>pecific                              | ir Type<br>Imber<br>Bin<br>Repair<br>necessa<br>ns and<br>n for th<br>nnician<br>b<br>Custon | ary<br>Notes Tab<br>ne Repair<br>Notes<br>n Fields if ne<br>Wrank freedown<br>Wrank Comment<br>Wrank Comment<br>Wrank Comment<br>Notes<br>n Fields if ne<br>wrank freedown<br>Wrank Comment<br>Wrank Comment<br>Sam © | ecessary<br>s Movement History | Attachments | Dates<br>Dates<br>Est: Completion<br>Dates<br>Received Date<br>Received Date<br>Received D | By Ian Benoliel 10/18/20<br>10/18/2021<br>10/18/2021<br>10/18/2021<br>10/18/2021<br>Activity History                       | 021 4 02 PM Modified By Ia | n Benoliei 10/18/2021 4.02 Status New Actions |

- Add **Components** that are necessary for the repair, very similar to a Work Order
  - The Estimated Quantity is what you think you'll need, when you click the Allocate button it will Allocate all
  - The Quantity column is the true amount that was used.
  - You can enter a Std. Cost and a Value Amount
- Click on the **Problem Codes** column
  - Add Problem Codes to show the recurring issues that are happening to the Item
- **Repair History**, Linked Documents, Movement History, Attachments, Open Activities, Activity History
  - All these columns are similar to Work Orders and other Documents
- Click on **Allocate** and set the Status to **Approved**
- Click on the **Actions** drop-down and select the correct Action when the Repair Order is ready to move forward:
  - Write Off

- Write off the Inventory as Lost, Repair Failed
- Inventory Adjustment to reduce the inventory
- Return to Inventory
  - Return to Inventory, Repair Completed
  - Prompted whether or not to capitalize on the cost of the Repair. Yes = Value Adjustment and close Repair. No = No Value Adjustment and close Repair.
- Create vendor return
  - Return to vendor for a credit
  - Can create Debit Memo
- Selecting these sets the Status of the Repair Order to **Closed**